# Lesje 6, Foto/Beeld invoegen in de zijvakker

Op het blog "SeniorenNet Blogs Tips en Trucs" vind je in de linkerkolom verschillende mogelijkheden voor "**Aanmaken van een Internetadres**" (URL) en "Foto's Verkleinen" met uitleg, klik op onderstaande link.

http://blog.seniorennet.be/seniorennet\_blogs\_tips\_trucs

### Inhoud van dit lesje:

- 1. Foto/beeld invoegen in de zijvakken.
- 2. Foto/beeld invoegen van uw harde schijf.
  - 2.1 Foto/beeld niet aanklikbaar.
  - 2.2 Foto/beeld aanklikbaar.
  - 2.3 Foto/beeld met link.
  - 2.4 Bewegende plaatjes invoegen van uw harde schijf niet aanklikbaar.
  - 2.5 Bewegende plaatjes invoegen van uw harde schijf met link.

#### 3. Foto/beeld invoegen met internetadres (URL).

- 3.1 Foto/beeld niet aanklikbaar.
- 3.2 Foto/beeld aanklikbaar.
- 3.3 Foto/beeld met link.

#### 4. Bewegende plaatjes met een internetadres (URL).

- 4.1 Verkleinen van bewegende plaatjes.
- 4.2 Bewegende plaatjes invoegen in uw zijvak niet aanklikbaar.
- 4.3 Bewegende plaatjes invoegen in uw zijvak aanklikbaar.
- 4.4 Bewegende plaatjes invoegen in uw zijvak met link.

# 1. Foto/Beeld invoegen in de zijvakken

- ► Log in op uw blog.
- ► Klik op **"Personaliseer"** zie blauwe pijl Figuur1.

|           |                                                      | ·                                     |                      |               |
|-----------|------------------------------------------------------|---------------------------------------|----------------------|---------------|
| Toevoegen | <b>Viizigen</b>                                      | 🔄 Personaliseer 🛛 🖬 Instellingen      | 👁 <u>Bekijk blog</u> | 🧼 <u>Help</u> |
|           |                                                      | · · · · · · · · · · · · · · · · · · · |                      | ©2ése         |
| <         | $\sum_{i=1}^{n} \langle i \rangle \langle i \rangle$ |                                       |                      |               |

### Figuur 1

► Scroll nu naar "Foto".

► Klik op hetzij L of R groen pijltje naar gelang welke kolom u kiest, zie blauwe pijlen Figuur 2.

|                      |                           |        |                       | 7 |  |
|----------------------|---------------------------|--------|-----------------------|---|--|
| LINKERKANT BLOG      | MOGELIJK TOE TE VO        | EGEN   | RECHTERKANT BLOG      |   |  |
| 1 Vrije tekst/html   | Archief                   | ***    | 1 Archief X           |   |  |
| Klok C               | ••• Begroeting per uu     | r 👀    |                       |   |  |
| 2 Vrije tekst/html   | ••• Beoordeel mijn blo    | g 🁐    | 2 <u>Gastenboek</u> 🗙 |   |  |
| Ips en trucs         | ••• Bestaat sinds         |        |                       | Z |  |
| 3 Vrije tekst/html X | 444 Bezoekers tegelijk or | line 👐 |                       | < |  |
| <u>Scroibal</u>      | ••• Datum/tijd            |        |                       | Ņ |  |
| 🔪 Wijzia volgorde    | 🕶 E-mail mij              |        |                       |   |  |
| a trijing tongorac   | Foto                      |        |                       |   |  |
|                      | 🕶 🔨 🖌 Gastenboek          |        |                       |   |  |
|                      | Hoofdpunten ander l       | olog 👐 | 🗸 🔍 QPépe             |   |  |

# Figuur 2

# 2. Foto/beeld invoegen van harde schijf.

Voorwaarde: max 200Kb.

Extensie: jpg, png of gif.

Grote afbeeldingen worden automatisch verkleind en geplaatst met een breedte van 150 pixels.

# 2.1 Foto/beeld niet aanklikbaar

► Klik op **"bladeren**" en zoek uw foto op uw harde schijf (idem als in lesje 5) zie blauwe pijl Figuur 3.

► Klik er dubbel op de foto/beeld.

► Foto/beeld wordt automatisch verkleind, op voorwaarde dat "Verkleinen?" is aangevinkt bij "ja, verklein de foto" zie groene pijl Figuur 3.

► U kan uw foto/beeld een naam geven, zodat hij later snel is terug te vinden, typ de naam in het vak **"label**" zie witte pij/ Figuur 3.

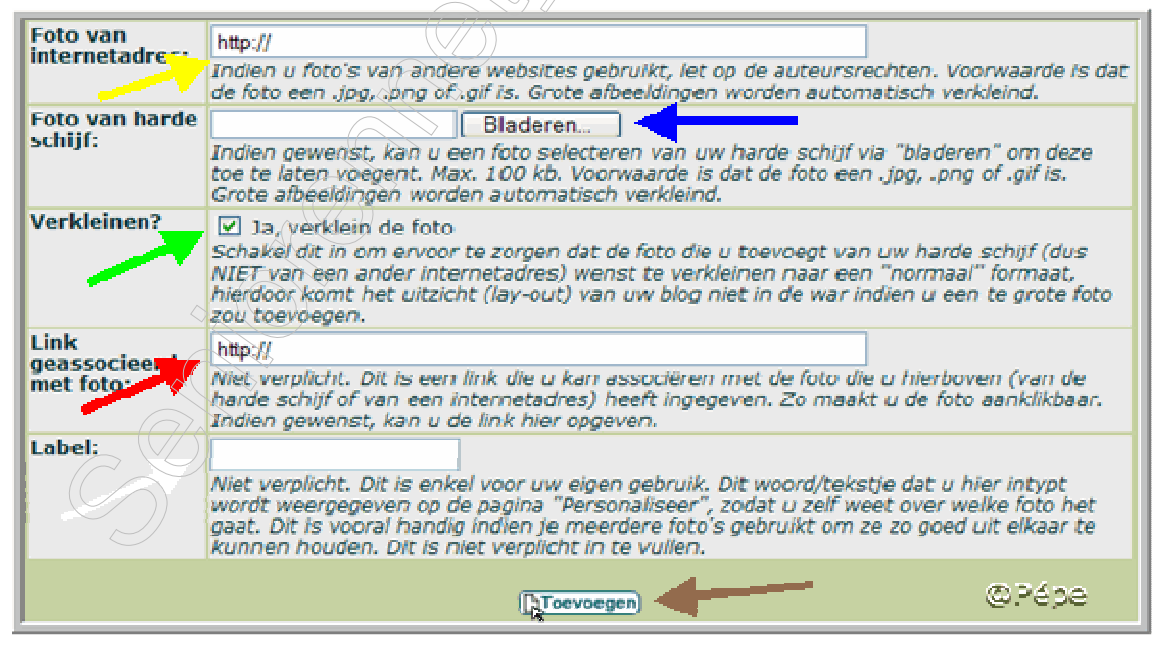

# Figuur 3

► Klik nu op "**Toevoegen**" zie bruine pijl Figuur 3.

▶ Bekijk uw blog .....resultaat zie Figuur 4.

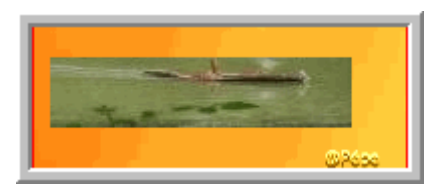

Figuur 4

### 2.2 Foto/beeld aanklikbaar.

- ► Upload de originele foto/beeld voor een internetadres (URL).
- ► Verder werkwijze : idem als in Par 2.1.
- ▶ Plakt de URL in het vak "Link geassocieerd met foto", eerst wel <u>http://</u> dat er al staat weghalen, zie rode pijl Figuur 3.
- ► Klik op "**Toevoegen**" zie bruine pijl Figuur 3 ,uw foto/beeld is nu aanklikbaar.

### 2.3 Foto/beeld met link.

► Werkwijze: idem als Par 2.1

► Plaatst de link, bev. <u>http://blog.seniorennet.be/seniorennet\_blogs\_tips\_trucs</u> in het vak "**link geassocieerd met foto**" wel eerst **http://** weghalen.

► Klik op "Toevoegen"

► Klikt nu iemand in uw zijvak op deze foto, wordt de blog SeniorenNet Blogs Tips & Trucs geopend.

**Tip**: Zorg ervoor dat in de L en R kolom de breedte van uw foto/beeld/animatie niet breder zijn dan 160 pixels, zodat u blog mooi in uw scherm past.

### 2.4 Bewegende plaatjes invoegen van uw harde schijf.

Hoe bewegende plaatjes downloaden naar uw harde schijf zie lesje 5, Hoofdstuk 9.

► Klik op **"bladeren**" en zoek uw plaatje op uw harde schijf (idem als in lesje 5). zie blauwe pijl Figuur 3.

- ► Klik er dubbel op het plaatje.
- ▶ In het vak "Verkleinen?" vinkt daar het vinkje weg, bij "ja, verklein de foto" zie groene pijl Figuur 3, anders wordt uw plaatje automatisch verkleind en dan beweegt het niet meer.
- ▶ U kan hier ook een "label" toevoegen zie witte pijl Figuur 3
- ► Klik nu op **``Toevoegen".**
- Bekijk uw blog.

### 2.5 Bewegende plaatjes invoegen van uw harde schijf met link.

► Werkwijze: idem als Par 2.4

► Plaatst de link, bev. <u>http://blog.seniorennet.be/seniorennet\_blogs\_tips\_trucs</u> in het vak **"link geassocieerd met foto**" wel eerst http:// deleten.

- ► Eventueel een "label" toevoegen, zie witte pijl Figuur 3.
- ► Klik op "Toevoegen".
- Bekijk uw blog .

# 3. Foto/beeld invoegen met internetadres (URL)

# 3.1 Foto/beeld niet aanklikbaar.

► Eerst uw foto/beeld verkleinen naar een breedte van 150 à 160 pixels, hoogte maakt niets uit.

- ► Uw verkleinde foto/beeld uploaden voor een internetadres (URL).
- ► Kijk of je uw **kladblok** kan vinden.
- ► Kladblok is te vinden via "Start  $\rightarrow$ alle programma's $\rightarrow$ bureau-

accessoires  $\rightarrow$  Kladblok.

- ► Plak u URL voorlopig op uw **kladblok**.
- ▶ Minimaliseer uw kladblok, zodat het icoontje in uw taakbalk komt te staan.

# Icoontje Kladblok=

- ► Log in op uw blog.
- ► Klik op "Personaliseer" zie blauwe pijl Figuur 1.
- ► Scroll nu naar "Foto".

► Klik op hetzij L of R groen pijltje naar gelang welke kolom u kiest, zie blauwe pijlen Figuur 3.

- Open terug uw kladblok door op het icoontje te klikken in uw taakbalk.
- ► **Selecteer** het internetadres(URL).
- Plaats uw muisaanwijzer op het geselecteerde.
- ► Klik rechts en klik op "**kopiëren**".

► In het vak **"foto met internetadres**" eerst daar **http://** weghalen. Zie gele pijl Figuur 3.

- ▶ Plaats uw muisaanwijzer in het vak.
- ► Klikt rechts en klik op "plakken".
- ► Eventueel "label" intypen, zie witte pij Figuur 3
- ► Klik op "**Toevoegen**".
- Bekijk uw blog.

# 3.2 Foto/beeld aanklikbaar

- ► Eerst uw foto/beeld verkleinen naar een breedte 150 à 160 pixels.
- ► Verkleinde en originele foto/beeld uploaden voor een URL.
- ▶ Plak u beide URL's voorlopig op uw kladblok.
- ▶ Minimaliseer uw kladblok, zodat hij in uw taakbalk komt te staan.
- ► Log in op uw blog,
- ► Klik op "Personaliseer" zie blauwe pijl Figuur 1.
- ► Scroll nu naar "Foto".
- ► Klik op hetzij L of R groen pijltje naar gelang welke kolom u kiest, zie blauwe pijlen Figuur 2.
- Open terug uw kladblok door op het icoontje te klikken in uw taakbalk.
- ► Selecteer het internetadres(URL) van de verkleinde foto/beeld.

▶ Plaats uw muisaanwijzer op het geselecteerde URL ▶ Klik rechts en klik op "kopiëren".

- ▶ **Minimaliseer** terug uw kladblok.
- ► In het vak **"foto met internetadres**" eerst daar **http://** weghalen. Zie gele pijl Figuur 3.
- ▶ Plaats uw muisaanwijzer in het vak.
- ► Klikt rechts en klik op "plakken".
- **Open** terug uw **kladblok** door op het icoontje te klikken in uw **taakbalk**.

**Selecteer** de URL van de **originele** foto/beeld.

► Plaats uw muisaanwijzer op het geselecteerde URL ► Klik rechts en klik op "**kopiëren** 

► In het vak "link geassocieerd met foto" eerst http:// weghalen, zie rode pijl Figuur 3.

- ▶ Plaats uw muisaanwijzer in het vak.
- Klik rechts en klik op "plakken"
- ► Eventueel "**label**" intypen, zie witte pijl Figuur 3.
- ► Klik op "Toevoegen".
- Bekijk uw blog.

# 3.3 Foto/beeld met link

- ▶ Eerst uw foto/beeld verkleinen naar een breedte van 150 à 160 pixels.
- ► Uw verkleinde foto/beeld uploaden voor een internetadres (URL).
- ▶ Open uw kladblok.
- ▶ Plak u URL voorlopig op uw **kladblok**.
- ▶ Minimaliseer uw kladblok, zodat het icoontje in uw taakbalk komt te staan.
- ► Log in op uw blog.
- ▶ Klik op "Personaliseer" zie blauwe pijl Figuur /1.
- ► Scroll nu naar "Foto".

► Klik op hetzij L of R groen pijltje naar gelang welke kolom u kiest, zie blauwe pijlen Figuur 2.

- Open uw kladblok door op het icoontje te klikken in uw taakbalk.
- ► **Selecteer** het internetadres(URL).
- Plaats uw muisaanwijzer op het geselecteerde.
- ► Klik rechts en klik op "**kopiëren**".

► In het vak **"foto met internetadres**" eerst daar **http://** weghalen. Zie gele pijl Figuur 3.

- Plaats uw muisaanwijzer in het vak.
- ► Klikt rechts en klik op "plakken".

▶ Plaatst nu de link in het vak **`link geassocieerd met foto**" typ bev als link na <u>http://www.seniorennet.be</u> door te klikken op de foto komt men op het SeniorenNet.

► Eventueel "**label**" intypen, zie witte pijl Figuur 3.

- Klik op "Toevoegen".
- Bekijk uw blog.

# 4. Bewegende plaatjes met een internetadres(URL).

► Surf eerst naar een website waarop je bewegende plaatjes, kan en mag downloaden.

▶ Iets gevonden? Klik er dan rechts op en klik op "**eigenschappen**" zodat u de breedte kent, is het breder dan 150 à 160 pixels kan men het verkleinen, wel op een andere manier dan met een foto/beeld.

▶ Plaats dan uw muisaanwijzer op het plaatje en klik rechts.

► Klik nu op **``afbeelding opslaan als**.." en slaat het plaatje op in een mapje waar je het vlug kan terugvinden.

# 4.1 Verkleinen van bewegende plaatjes.

Surf naar <a href="http://www.online-image-editor.com/index.cfm">http://www.online-image-editor.com/index.cfm</a>

In het venster dat opent klik op "**File**" zie rode pijl Figuur 5.

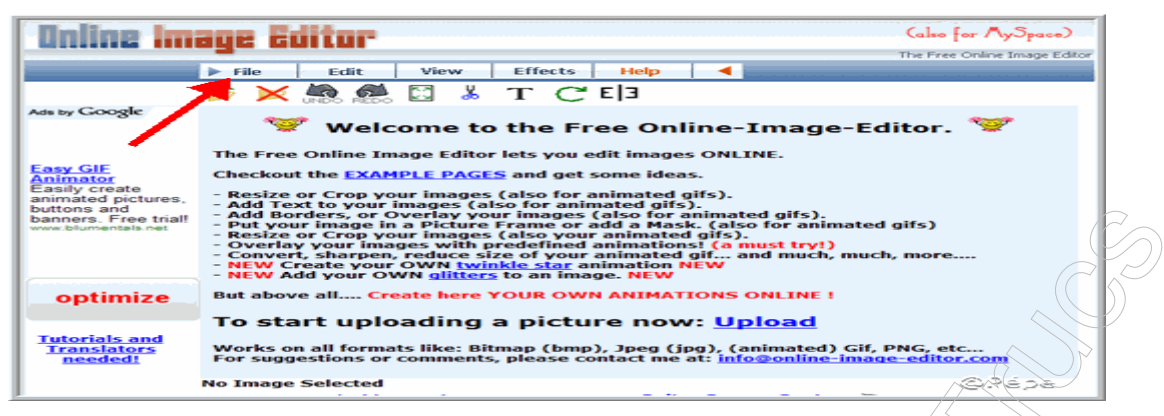

### Figuur 5

Klik nu op "openen" zie rode pijl. Figuur 6.

| Unline Im | aye k                    | uitur |   |    |   |     |   | Ċ                                       | > Click Here < |
|-----------|--------------------------|-------|---|----|---|-----|---|-----------------------------------------|----------------|
|           | P file<br>Open<br>Crecte | 105R  | 0 | s. | T | C E | 1 |                                         | (Pepe          |
|           |                          |       |   |    |   |     |   | $\langle \langle \cdot \rangle \rangle$ |                |

# Figuur 6

In het volgende venster, klik op "**bladeren**" zie rode pijl Figuur 7, zoek u plaatje op uw harde schijf en klik er dubbel op.

► Vinkt "convert during upload to" aan, zie zwarte pijl Figuur 7 en kies daar voor "GIF" zie blauwe pijl Figuur 7.

► Vinkt " **Resize during upload to**" aan, zie zwarte pijl Figuur 7, kies het % dat je wil verkleinen, zie bruine pijl Figuur 7.

► Klik nu op "**Upload**" zie groene pijl Figuur 7.

| Unline Ima                            |                                                                                                    | For Free !!!                 |
|---------------------------------------|----------------------------------------------------------------------------------------------------|------------------------------|
|                                       |                                                                                                    | The Free Online Image Editor |
|                                       | File Edit View Effects Help ┥                                                                                                    |                              |
|                                       | 🧆 🔀 🎆 🔛 👗 Т 📿 Е З                                                                                                    |                              |
| Ads by Google                         | Choose your picture and start working<br>Enter the complete path and filename of the file to upload:<br>C:Documents and Settings |                              |
| Easy GIF<br>Animator<br>Easily create | Or fetch from web:                                                                                                    |                              |
| animated pictures,                    | Convert during upload to: GIF                                                                                                    |                              |
| buttons and<br>banners. Free trial!   | Resize during upload to: 50% 💌                                                                                                   |                              |
|                                       | Upload Cancel                                                                                                    |                              |
|                                       | ↗                                                                                                    | © Pépe                       |

# Figuur 7

► Dit venster bekomt je na het uploaden, plaatst nu uw muisaanwijzer op het plaatje, zie zwarte pijl Figuur 8.

► Klikt rechts en klik op **"Afbeelding opslaan als**.." slaat het plaatje op, eventueel in een map.

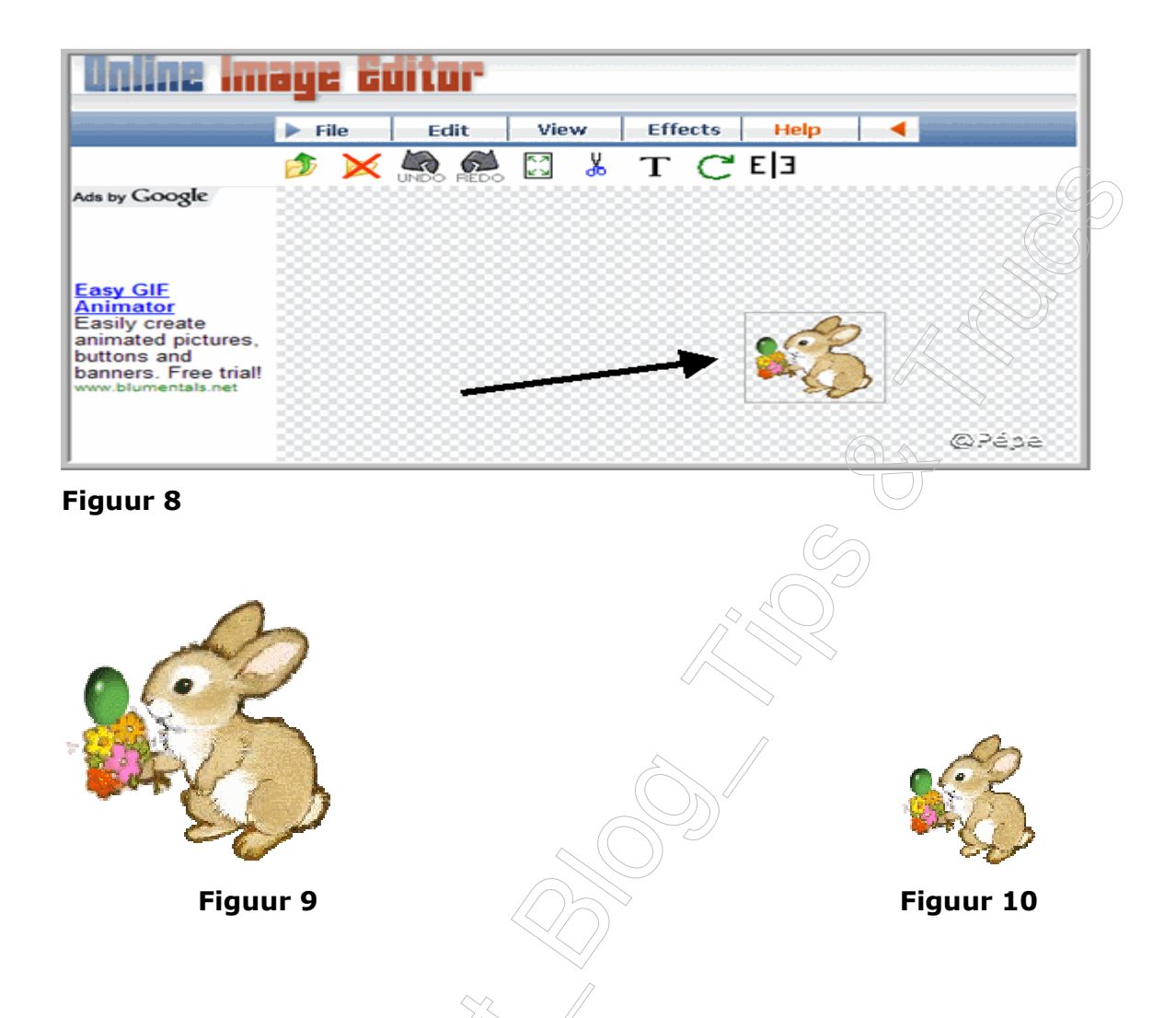

Plaatje Figuur 9 voor het verkleind werd en Figuur 10 is het plaatje verkleind met 50%

# 4.2 Bewegend plaatjes invoegen in uw zijvlak niet aanklikbaar

- ► Uw verkleinde foto/beeld uploaden voor een internetadres (URL).
- Open uw kladblok.
- ▶ Plak u URL voorlopig op uw kladblok.
- Minimaliseer uw kladblok, zodat het icoontje in uw taakbalk komt te staan.
- ► Log in op uw blog.
- ► Klik op "Personaliseer" zie blauwe pijl Figuur 1.
- ► Scroll nu naar "Foto".
- ► Klik op hetzij L of R groen pijltje naar gelang welke kolom u kiest, zie blauwe pijlen Figuur 2.
- Open uw kladblok door op het icoontje te klikken in uw taakbalk.
- ► **Selecteer** het internetadres(URL).
- ▶ Plaats uw muisaanwijzer op het geselecteerde.
- ► Klik rechts en klik op "kopiëren".

► In het vak **"foto met internetadres**" eerst daar **http://** weghalen. Zie gele pijl Figuur 3.

- ▶ Plaats uw muisaanwijzer in het vak.
- ► Klikt rechts en klik op **"plakken**".
- ► Eventueel "**label**" intypen, zie witte pijl Figuur 3.
- ► Klik op "Toevoegen".
- Bekijk uw blog.

### 4.3 Bewegende plaatjes invoegen in uw zijvlak aanklikbaar

- ► Verkleinde en origineel plaatje uploaden voor een URL.
- ▶ Plak u beide URL's voorlopig op uw kladblok.
- Minimaliseer uw kladblok, zodat hij in uw taakbalk komt te staan.
- ► Log in op uw blog.
- ► Klik op "**Personaliseer**" zie blauwe pijl Figuur 1.
- ► Scroll nu naar "Foto".
- ► Klik op hetzij L of R groen pijltje naar gelang welke kolom u kiest, zie blauwe pijlen Figuur 2.
- Open terug uw kladblok door op het icoontje te klikken in uw taakbalk.
- Selecteer het internetadres(URL) van de verkleinde foto/beeld.
- ▶ Plaats uw muisaanwijzer op het geselecteerde URL.
- ► Klik rechts en klik op "**kopiëren**".
- ► Minimaliseer terug uw kladblok.
- ► In het vak **"foto met internetadres**" eerst daar **http://** weghalen. Zie gele pijl Figuur 3.
- ▶ Plaats uw muisaanwijzer in het vak
- Klikt rechts en klik op "plakken".
- ▶ Open terug uw kladblok door op het icoontje te klikken in uw taakbalk.
- ► Selecteer de URL van het origineel plaatje
- Plaats uw muisaanwijzer op het geselecteerde URL
- Klik rechts en klik op "kopiëren
- ► In het vak "link geassocieerd met foto" eerst http:// weghalen zie rode pijl Figuur 3.
- ▶ Plaats uw muisaanwijzer in het vak.
- Klik rechts en klik op "plakken"
- ► Eventueel "label" (intypen, zie witte pijl Figuur 3.
- ► Klik op **"Toevoegen**".
- Bekijk uw blog.

### 4.4 Bewegend plaatje invoegen in uw zijvlak met link.

- ► Uw plaatje uploaden voor een internetadres (URL).
- ► Open uw kladblok.
- ▶ Plak u URL voorlopig op uw kladblok.
- ▶ Minimaliseer uw kladblok, zodat het icoontje in uw taakbalk komt te staan.
- ► Log in op uw blog.
- ► Klik op "Personaliseer" zie blauwe pijl Figuur 1.
- ► Scroll nu naar "Foto".

► Klik op hetzij L of R groen pijltje naar gelang welke kolom u kiest, zie blauwe pijlen Figuur 2.

• **Open** uw **kladblok** door op het icoontje te klikken in uw **taakbalk**.

- ► **Selecteer** het internetadres(URL).
- ▶ Plaats uw muisaanwijzer op het geselecteerde.
- ► Klik rechts en klik op "kopiëren".

► In het vak **"foto met internetadres**" eerst daar **http://** weghalen. Zie gele pijl Figuur 3.

- ▶ Plaats uw muisaanwijzer in het vak.
- ► Klikt rechts en klik op "plakken".

Plaatst nu de link in het vak "link geassocieerd met foto" typ bev als link na <a href="http://www.seniorennet.be">http://www.seniorennet.be</a> door te klikken op de foto komt men op het SeniorenNet.
Eventueel "label" intypen, zie witte pijl Figuur 3.

- Klik op "Toevoegen".
- Bekijk uw blog.

Niet duidelijk ? Vragen kan u steeds stellen:

In de Mailgroep Computer-Bloggen.

Op het Forum SenNet in de rubriek "Blogs-bloggen": http://www.seniorennet.be/forum/viewforum.php?f=49&sid=5ea61d0911653c0c7f32 0a03e242e2e8

Blogs aangemaakt bij Bloggen.be op Blogosfeer. http://www.bloggen.be/Forum/

Lesje 7: Foto/beeld invoegen via vrije tekst/HTML

Pépe 04/01/2008.